Instituto Federal de Educação, Ciência e Tecnologia de São Paulo - Câmpus Registro

## TUTORIAL DE SOLICITAÇÃO DE EMPRÉSTIMOS (AGENDAMENTO) ATRAVÉS DO CATÁLOGO PERGAMUM

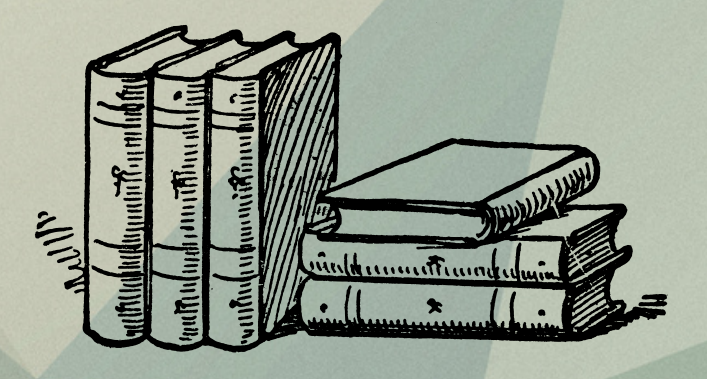

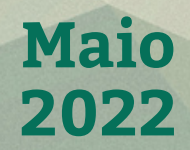

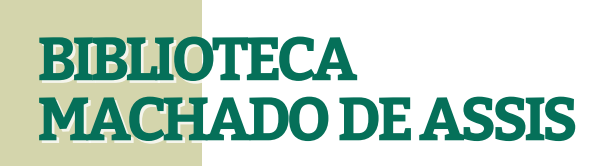

#### LOGIN NO PERGAMUM

**1º PASSO:** Acesse a versão Desktop do Catálogo do Pergamum através do endereço eletrônico: <u>www.pergamum.biblioteca.ifsp.edu.br</u>

| C A Inseguro   pergamum.bibliotec                   | a.ifsp.edu.br                                                                        |                                                                         | x * 😌           |
|-----------------------------------------------------|--------------------------------------------------------------------------------------|-------------------------------------------------------------------------|-----------------|
| STITUTO FEDERAL DE<br>IDUCAÇÃO, CIBICA I TECNOLOGIA | O - Pergamum Mobile   Mer                                                            | u Pergamum   Elogios, sugestões, etc   Sugestões para aquisição   Ajuda | Alto contraste  |
| Pesquisa Geral                                      |                                                                                      | Selecione o                                                             | utras pesquisas |
| 9                                                   | Pesquisar                                                                            | Limpar                                                                  |                 |
| Palavra   O Índice                                  | Ordenação: Titulo                                                                    | Unidade de Informação:                                                  | ~               |
| Buscar por: Livre V<br>Registros por página: 20 V   | Ano de publicação:                                                                   | Tipo de obra: Todas                                                     | ~               |
|                                                     | SEJA BEM-VINDO                                                                       | )!                                                                      |                 |
|                                                     | Portai de<br>Periódico<br>CAPES/MEC                                                  | DS                                                                      |                 |
|                                                     | Pertai de<br>Pertai de<br>Pertai de<br>CAPES/MEC<br>Acompanhe aqui as <u>Estatís</u> | DS<br>ticas Gerais                                                      |                 |
|                                                     | Pertal de<br>Pertal de<br>CAPES/MEC<br>Acompanhe aqui as <u>Estatís</u>              | DS<br>Itcas Gerais                                                      |                 |

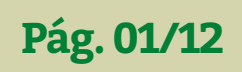

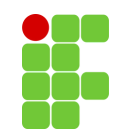

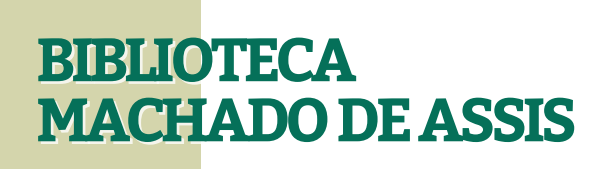

**OBS:** Ao acessar de um smartphone ou tablet, a versão que será aberta automaticamente é a mobile:

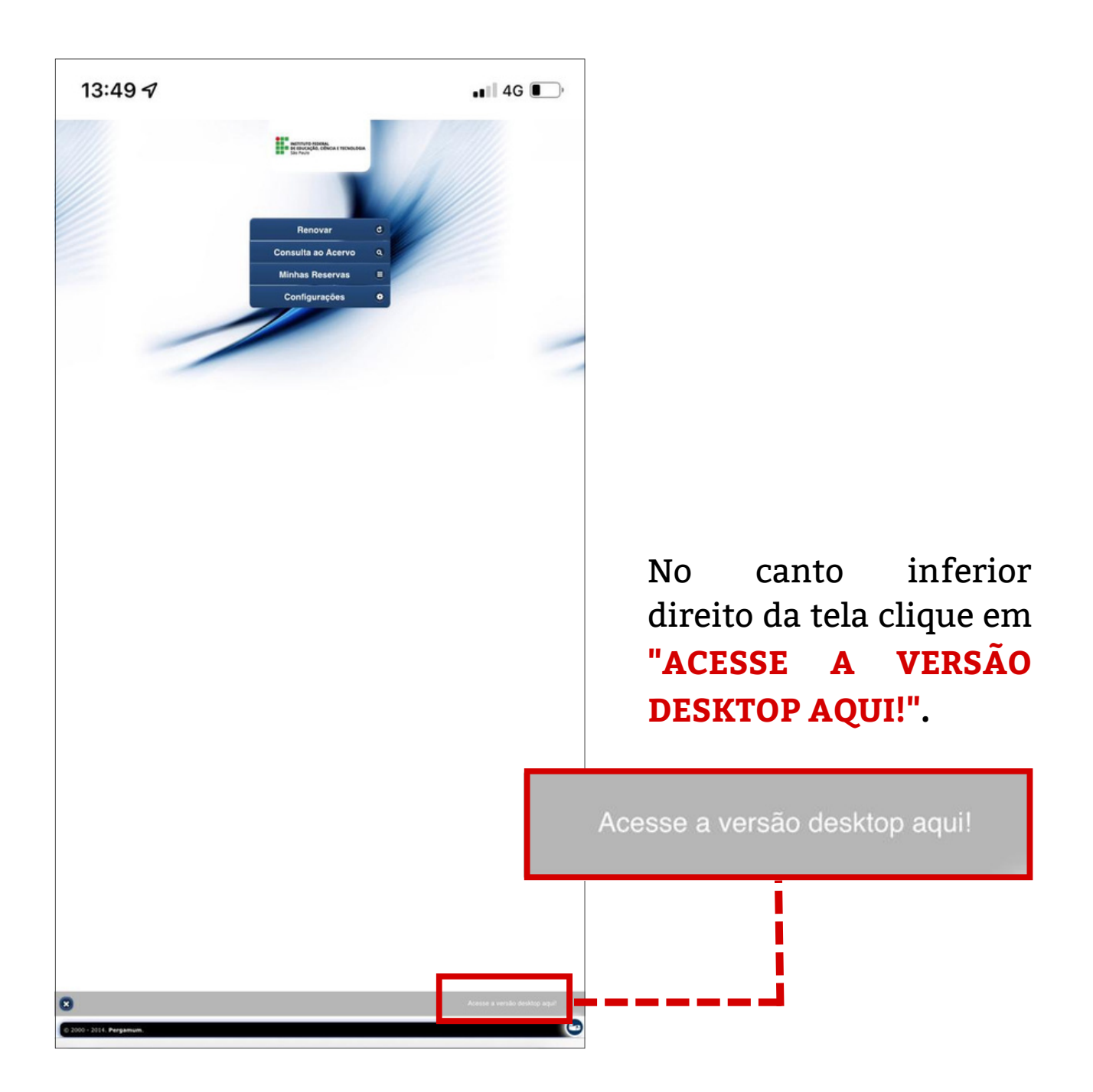

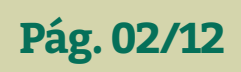

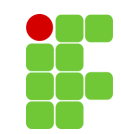

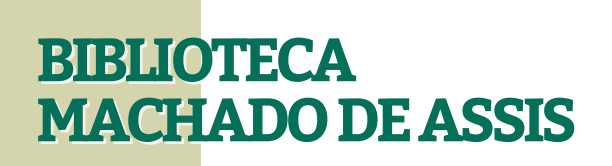

2º PASSO: Na parte superior direita da página clique em "LOGIN".

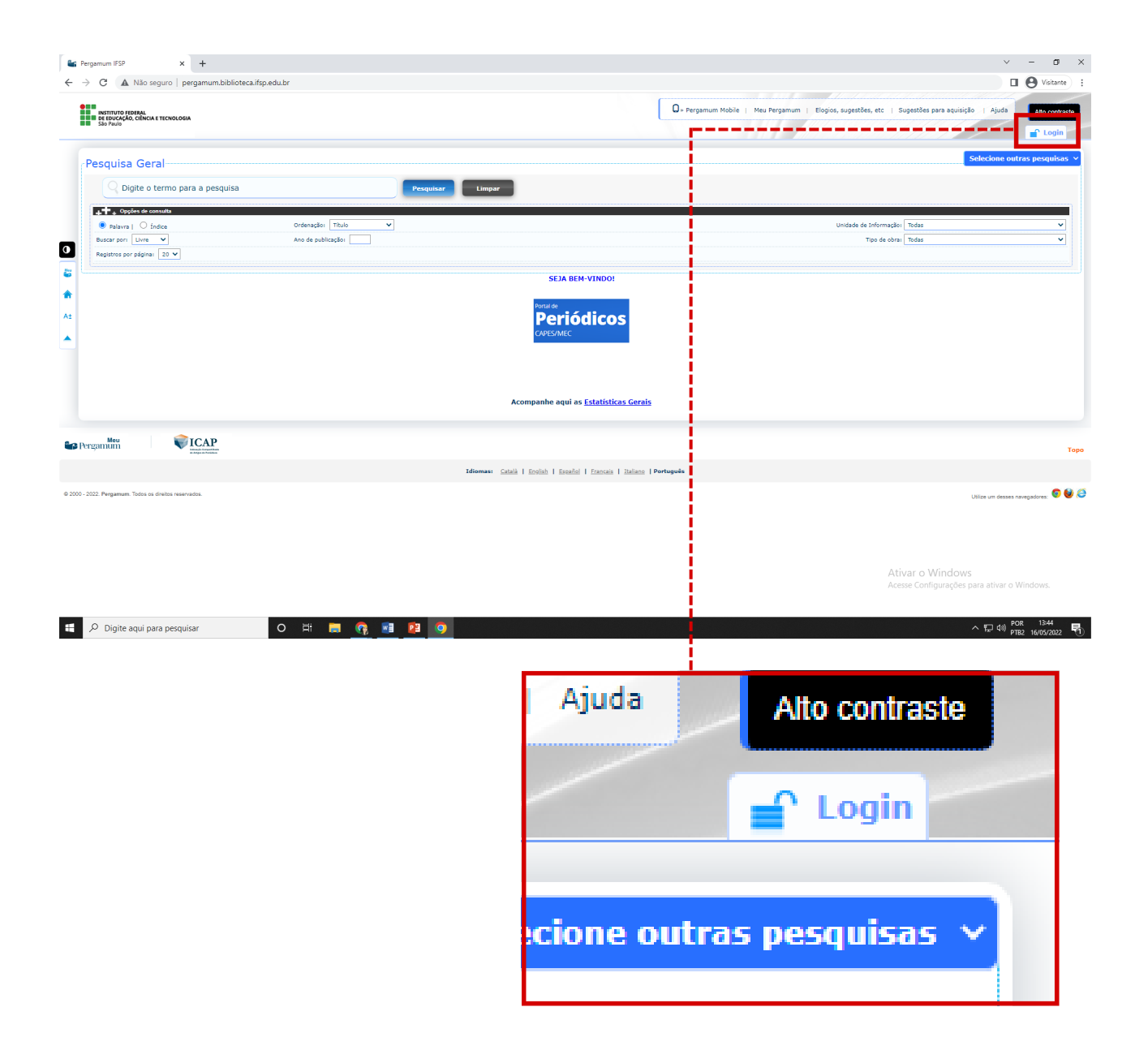

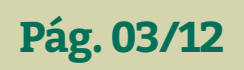

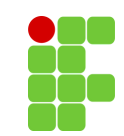

**3º PASSO:** Após clicar, abrirá a caixa **"LOGIN NO PERGAMUM"** identifique-se como aluno ou servidor:

| - | LOGIN no Pergamum |                                      |  |  |
|---|-------------------|--------------------------------------|--|--|
|   | Categoria:        | Aluno     Servidor                   |  |  |
|   | Campus:           | Registro 🗸                           |  |  |
|   | Código:           | 123456                               |  |  |
|   | Senha:            | •••••                                |  |  |
|   |                   | Login                                |  |  |
|   | Digit             | e o seu código de matrícula e senha! |  |  |

**ALUNO**: Selecione o seu câmpus, digite somente o número do seu prontuário (sem as letras) e insira a mesma senha do SUAP.

**SERVIDOR**: Digite o número do seu prontuário com as letras iniciais e insira a mesma senha do SUAP.

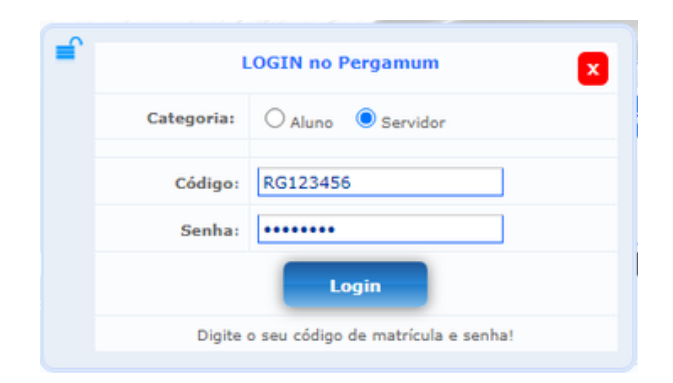

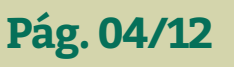

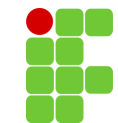

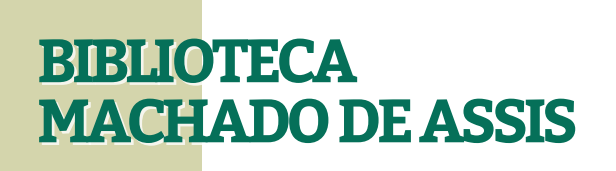

**5º PASSO:** Certifique-se de que você está logado: verifique se o seu nome aparece no canto superior da página, como no exemplo abaixo:

| Pesquisa Geral                                         | 🛛 × Pergamum Mobile   Me                              | u Pergamum   Ele sugestões, e                                 | FULANO DE TAL :- (X) Logout         |
|--------------------------------------------------------|-------------------------------------------------------|---------------------------------------------------------------|-------------------------------------|
| C C C C C C C C C C C C C C C C C C C                  | Ordenação: Titulo V<br>Ano de publicação:             | Limpar<br>Unidade de Informação: Toda:<br>Tipo de obra: Toda: | • • •                               |
| <ul> <li>↓</li> <li>▲</li> </ul>                       | SEJA BEM-VINDO<br>Portal de<br>Periódico<br>CAPES/MEC | )S                                                            |                                     |
| Pergamum View                                          | Acompanhe aqui as <u>Estatíst</u>                     | cas Gerais                                                    | Торо                                |
| © 2000 - 2021. Pergamum. Todos os direitos reservados. | Idiomas: Català I Erolah I Escañol I Ezaroais         | Italiano   Português                                          | Utilze um desses navegadores: 😨 🔮 🥭 |

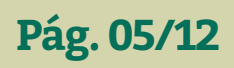

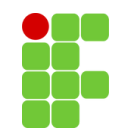

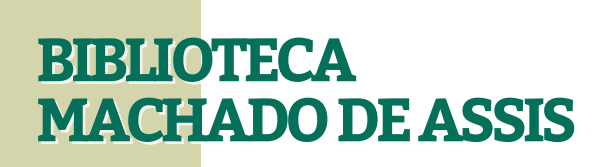

**PESQUISA NO ACERVO** 

Depois de logado, é necessário buscar a obra da qual você deseja fazer o agendamento no acervo do Câmpus Registro.

**1º PASSO:** No campo **"UNIDADE DE INFORMAÇÃO"**, à direita da página, selecione a opção **"REGISTRO"**.

| Binahara I Oʻladoa Oʻdana<br>Kara pon <u>Livne v</u> Ano de<br>gatana por adginai. <u>20 v</u> | r (Teluo ♥<br>hterader<br>SEAR BEN - VEMPOL<br>Portader<br>Periódicos<br>Construice | Undade de Información:<br>Top de otra:<br>Ital de Construction:<br>Ital Soferra<br>Ital Soferra<br>Ital Soferr |
|------------------------------------------------------------------------------------------------|-------------------------------------------------------------------------------------|----------------------------------------------------------------------------------------------------|
|                                                                                                | Acompanhe aqui as <u>Estatísticas Gerais</u>                                        |                                                                                                    |
| N                                                                                              |                                                                                     | <br>1                                                                                                    |
|                                                                                                |                                                                                     |                                                                                                    |
|                                                                                                |                                                                                     | Utilize um desses navegadores:                                                                                                    |
| Unidade de Informação:                                                                         | Guarulhos                                                                           |                                                                                                    |
| Tipo de obra:                                                                                  | □ Hortolândia                                                                       |                                                                                                    |
|                                                                                                | Ilha Solteira                                                                       |                                                                                                    |
|                                                                                                | Itapetininga                                                                        |                                                                                                    |
|                                                                                                | Itaguaguecetuba                                                                     |                                                                                                    |
|                                                                                                | □ Jacarei                                                                           |                                                                                                    |
|                                                                                                | 🗆 Jundiaí                                                                           |                                                                                                    |
|                                                                                                | 🗌 Matão                                                                             |                                                                                                    |
|                                                                                                | Piracicaba                                                                          |                                                                                                    |
|                                                                                                | 🗆 Pirituba                                                                          |                                                                                                    |
|                                                                                                | Presidente Epitácio                                                                 |                                                                                                    |
|                                                                                                | Registro                                                                            |                                                                                                    |
|                                                                                                | 🗆 Reitoria                                                                          |                                                                                                    |
|                                                                                                | □ Salto                                                                             |                                                                                                    |
|                                                                                                | São Carlos                                                                          |                                                                                                    |

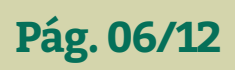

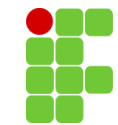

#### TUTORIAL DE AGENDAMENTO ATRAVÉS DO CATÁLOGO PERGAMUM

**2º PASSO:** No campo **"PESQUISA GERAL"** digite título, assunto ou autor, utilizando os filtros abaixo. Em seguida, clique no botão **"PESQUISAR"**.

**3º PASSO:** Se preferir, você pode refinar sua busca através da caixa de ferramentas à esquerda da página. No menu **"TIPO DE OBRA"** clique em **"LIVROS"** para filtrar apenas os livros físicos do acervo.

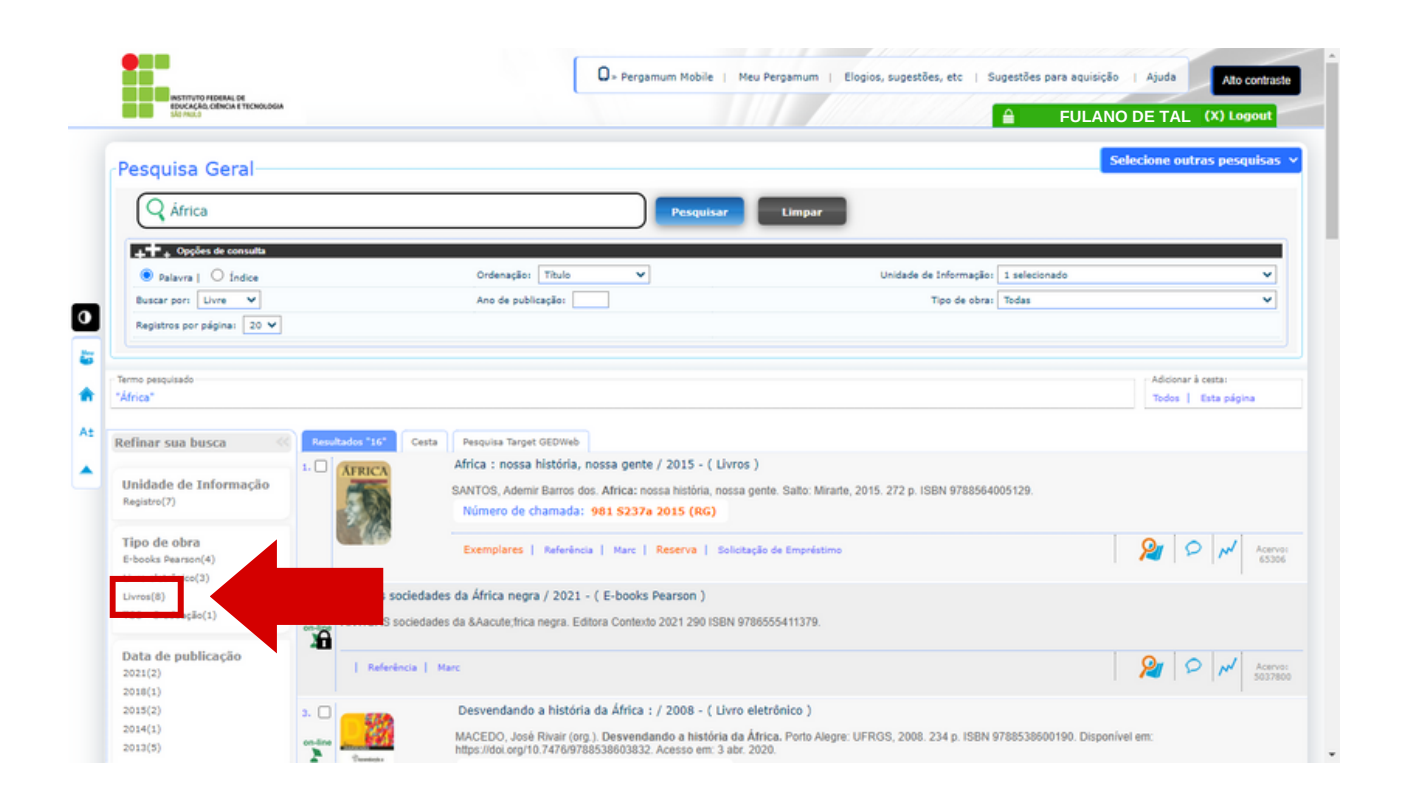

**ATENÇÃO:** Para conhecer mais as ferramentas de pesquisa do Catálogo Pergamum assista ao vídeo <u>Catálogo Online</u> <u>Pergamum - Consultar o Acervo</u> ou acesse o Manual do Pergamum disponível no portal www.rgt.ifsp.edu.br.

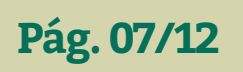

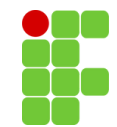

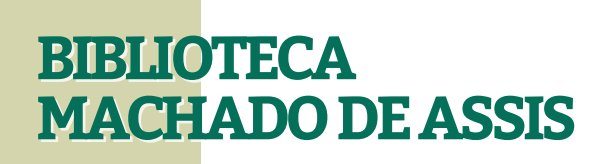

#### **AGENDAMENTO DA OBRA**

# **1º PASSO:** Ao encontrar a obra desejada, clique em **"SOLICITAÇÃO DE EMPRÉSTIMO"**.

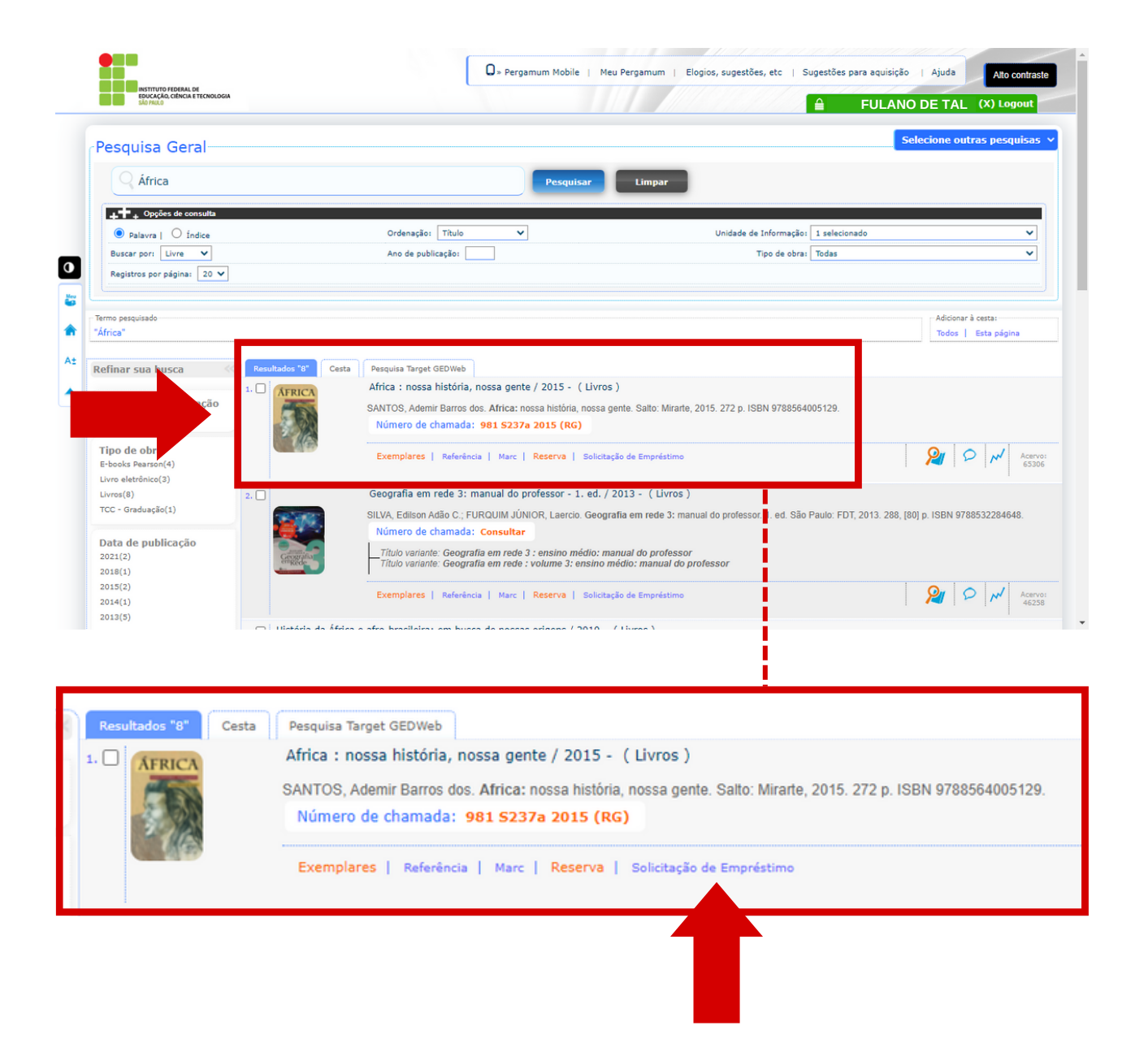

![](_page_8_Picture_5.jpeg)

![](_page_8_Picture_7.jpeg)

![](_page_9_Picture_0.jpeg)

2º PASSO: Na caixa Solicitação de Empréstimo, confirme se a obra selecionada é a que você deseja. Em seguida, no campo "UNIDADE DE INFORMAÇÃO DE ORIGEM" selecione "REGISTRO".

**3º PASSO:** No próximo campo, em **"UNIDADE DE INFORMAÇÃO PARA RECEBIMENTO**", selecione **"REGISTRO"**.

|                                    |                                                                                                    |                                                                                                    | [rebur(1]]                                                                                                    |
|------------------------------------|----------------------------------------------------------------------------------------------------|----------------------------------------------------------------------------------------------------|----------------------------------------------------------------------------------------------------|
| Q África                           | Solicitação de emprésti                                                                                                    | no                                                                                                    |                                                                                                    |
| 🖕 📲 🖕 Oppões de consulta           |                                                                                                    |                                                                                                    |                                                                                                    |
| Palavra   O Índice                 | » Africa : nossa história, no                                                                                                    | ssa gente / 2015                                                                                         |                                                                                                    |
| Buscar pors Livre V                | > SANTOS, Ademir Barros dos. Africas noss                                                                                                    | a história, nossa gente. Salto: Mirarte, 2015. 272 p. ISBN 9788564                                       | 4005129.                                                                                                    |
| Registros por página: 20 V         | » Para solicitação de empre                                                                                                    | éstimo, preencha os campos abaixo:                                                                       |                                                                                                    |
|                                    | > Complete os campos seguindo a ordem r                                                                                                    | umérica, pois um campo influencia nas opções do outro.                                                   |                                                                                                    |
| mo pesquisado                      | fasfasfafafa                                                                                                    |                                                                                                    | Adicionar à cesta:                                                                                              |
| rica                               | 1 - Volumei                                                                                                    | 5 - Código: RG123456                                                                                     | Tools   tests pages                                                                                             |
| finar sua busca 🔍 💽                | Unico 🛩                                                                                                    | 6 - Senha:                                                                                               |                                                                                                    |
| 1.                                 | 2 - Tomo:<br>7 - Unidade de                                                                                                    | Informação de origem: Registro V                                                                         |                                                                                                    |
| nidade de Informação<br>egistro(7) | Unico V                                                                                                    | actio para recebimento: Destittos                                                                        |                                                                                                    |
|                                    | 3 - Parte:                                                                                                    |                                                                                                    |                                                                                                    |
| ipo de obra                        | Unico V 9 - Localia                                                                                                    | ação para recebimento:                                                                                   | 21 P M M                                                                                                    |
| vro eletrónico(3)                  | 4 - Material:                                                                                                    | Telefone:                                                                                                |                                                                                                    |
| vros(8) 2.                         | Principal 💙                                                                                                    | Email:                                                                                                   |                                                                                                    |
| CC - Graduação(1)                  |                                                                                                    | Conference                                                                                               | 288, [80] p. ISBN 9788532284648.                                                                                |
| ata de publicação                  |                                                                                                    | Commar                                                                                                   |                                                                                                    |
| 021(2)                             |                                                                                                    |                                                                                                    | Second Second Second Second Second Second Second Second Second Second Second Second Second Second Second Second |
| 015(2)                             | and the second second se |                                                                                                    |                                                                                                    |
| 014(1)                             | Veja também                                                                                                    |                                                                                                    |                                                                                                    |
| 13(5)<br>mais 3.1                  | Dados do acervo   Exemplares   Localizaç                                                                                                    | Jo   Referência   Marc   Reserva   Solicitação de Emprést<br>DUSCA DE HUSSAS UNIVERS / 2010 - E DIVIUS / | Smo                                                                                                    |
|                                    |                                                                                                    |                                                                                                    |                                                                                                    |
|                                    |                                                                                                    |                                                                                                    |                                                                                                    |

![](_page_9_Picture_5.jpeg)

![](_page_9_Picture_7.jpeg)

#### TUTORIAL DE AGENDAMENTO ATRAVÉS DO CATÁLOGO PERGAMUM

**OBS:** Se a obra que você deseja agendar for seriada, isto é, pertencer a uma série de livros com volumes (Vol. 1, Vol. 2, etc.), é necessário indicar o volume do livro.

| tação de empréstimo         rica : nossa história, nossa gente / 2015         OS, Ademir Barros dos. Africa: nossa história, nossa gente. Salto: Mirarte, 2015. 272 p. ISBN 9788564005129.         ara solicitação de empréstimo, preencha os campos abaixo:         uplete os campos seguindo a ordem numérica, pois um campo influencia nas opções do outro.         fafa         olume:       5 - Código:         RG3011933         co •       6 - Senha:         arte:       7 - Unidade de Informação de origem:         Registro •         arte:       9 - Local zação para recebimento:         atedia                                                                                                    | adio |
|----------------------------------------------------------------------------------------------------|------|
| rica : nossa história, nossa gente / 2015         OS, Ademir Barros dos. Africa: nossa história, nossa gente. Salto: Mirarte, 2015. 272 p. ISBN 9788564005129.         ara solicitação de empréstimo, preencha os campos abaixo:         uplete os campos seguindo a ordem numérica, pois um campo influencia nas opções do outro.         fafafa         olume:       5 - Código:         RG3011933         co v       6 - Senha:         ramo:       7 - Unidade de Informação de origem:         Registro v       9 - Localização para recebimento:         arte:       9 - Localização para recebimento:                                                                                                    | ado  |
| CCA: MOSSA MISCONA, NOSSA Gente / 2013         OS, Ademir Barros dos. Africa: nossa história, nossa gente. Salto: Mirarte, 2015. 272 p. ISBN 9788564005129.         Ara solicitação de empréstimo, preencha os campos abaixo:         uplete os campos seguindo a ordem numérica, pois um campo influencia nas opções do outro.         fafaa         olume:         0 ume:         6 - Senha:         7 - Unidade de Informação de origem:         Registro ×         arte:         9 - Local zação para recebimento:         ateria                                                                                                    |      |
| OS, Ademir Barros dos. Africa: nossa história, nossa gente. Salto: Mirarte, 2015. 272 p. ISBN 9788564005129.<br>ara solicitação de empréstimo, preencha os campos abaixo:<br>aplete os campos seguindo a ordem numérica, pois um campo influencia nas opções do outro.<br>fafafa<br>olume:<br>co                                                                                                    |      |
| ara solicitação de empréstimo, preencha os campos abaixo:   uplete os campos seguindo a ordem numérica, pois um campo influencia nas opções do outro.   fafafa     olume:   olume:   olume:   0 - Senha:   7 - Unidade de Informação de origem:   Registro    arte:   9 - Loca zação para recebimento:                                                                                                    |      |
| aplete os campos seguindo a ordem numérica, pois um campo influencia nas opções do outro.<br>fafafa  olume: 5 - Código: RG3011933 co                                                                                                    |      |
| fafafa         olume:       5 - Código:       RG3011933         co        6 - Senha:       *******         smo:       7 - Unidade de Informação de origem:       Registro          co        8 - Unidade de Informação para recebimento:       Registro         arte:       9 - Loca zação para recebimento:       •                                                                                                    |      |
| olume:       5 - Código:       RG3011933         co        6 - Senha:       *******         omo:       7 - Unidade de Informação de origem:       Registro          co        8 - Unidade de Informação para recebimento:       Registro         arte:       9 - Local zação para recebimento:                                                                                                    |      |
| co v       6 - Senha:       ******         omo:       7 - Unidade de Informação de origem:       Registro v         co v       8 - Unidade de Informação para recebimento:       Registro v         grete:       9 - Local zação para recebimento:       v                                                                                                    |      |
| omo:     7 - Unidade de Informação de origem:     Registro V       co V     8 - Unidade de Informação para recebimento:     Registro       arte:     9 - Local zação para recebimento:     V                                                                                                    |      |
| co V<br>arte:<br>9 - Local zação para recebimento:<br>eterio                                                                                                    |      |
| are:<br>co ♥ 9 - Local zação para recebimento: ♥<br>ateria                                                                                                    |      |
| ateria                                                                                                    |      |
|                                                                                                    |      |
| aci23456                                                                                                    |      |
| 1 - Volume:                                                                                                    |      |
| rmar                                                                                                    |      |
| instruction of the second second se |      |
|                                                                                                    |      |
|                                                                                                    |      |
|                                                                                                    |      |

No canto esquerdo da caixa Solicitação de Empréstimo selecione o volume da obra que deseja através da caixa de seleção do primeiro item **"1 - VOLUME"**.

![](_page_10_Picture_5.jpeg)

![](_page_10_Picture_7.jpeg)

#### TUTORIAL DE AGENDAMENTO ATRAVÉS DO CATÁLOGO PERGAMUM

**4º PASSO:** Preencha os campos **"TELEFONE"** e **"EMAIL"** com seus dados, e em seguida, clique no botão **"CONFIRMAR"**.

|                            |                         |                                                   |                                                                                                    | Selecione outras pesquisas V      |
|----------------------------|-------------------------|---------------------------------------------------|----------------------------------------------------------------------------------------------------|-----------------------------------|
|                            | Solicitação d           | le empréstimo                                     |                                                                                                    | (fechar(x))                       |
| ++ Opções de consulta      |                         |                                                   |                                                                                                    |                                   |
| Palavra   O Indice         | » Africa : nos          | » Africa : nossa história, nossa gente / 2015     |                                                                                                    |                                   |
| Buscar pors Livre V        | > SANTOS, Ademir Ba     | arros dos. Africa: nossa história, nossa gente. S | alto: Mirarte, 2015. 272 p. ISBN 9788564005129.                                                                                                    |                                   |
| Registros por página: 20 💙 | » Para solicit          | ação de empréstimo, preencha                      | a os campos abaixo:                                                                                                    |                                   |
|                            | > Complete os camp      | os seguindo a ordem numérica, pois um campo       | influencia nas opções do outro.                                                                                                    |                                   |
|                            | fasfasfafafa            |                                                   |                                                                                                    | Adicionar à cesta:                |
|                            | 1 - Volumer             | 5 - Código:                                       | RG123456                                                                                                    | Todos   Esta pagina               |
|                            | Unico 🛩                 | 6 - Senha:                                        |                                                                                                    |                                   |
|                            | 2 - Tomo:               | 7 - Unidade de Informação de origem:              | Registro ¥                                                                                                    |                                   |
|                            | Unico 👻                 | 8 - Unidade de Informação para recebimento:       | Registro V                                                                                                    |                                   |
|                            | 3 - Parte:              | 9 - Localização para recebimento:                 |                                                                                                    |                                   |
|                            | Unico 💙                 | Talafonas                                         | (12) 34567,8010                                                                                                    |                                   |
|                            | 4 - Material:           | Feedback                                          | (12) SHOW STO                                                                                                    | =                                 |
|                            | 2. Principal V          | Ewait                                             | tulanodetaligialuno.itsp.edu.br                                                                                                    |                                   |
|                            |                         | _ c                                               | onfirmar                                                                                                    | 2266, [60] D. 13BN 9766532264046. |
|                            |                         | Thus veneral Geografia en rede 2 : en             |                                                                                                    | _                                 |
|                            | 1000                    | Tâulo venente: Geografia em redel: volu           | entro médios manual do professor                                                                                                    |                                   |
|                            | Veja também             | Examplement and study 1 mars 1                    | and the second second se |                                   |
|                            | Dados do acervo   Exer  | mplares   Localização   Referência   M            | rva   Solicitação de Empréstimo                                                                                                    | 46238                             |
|                            | 2. Historia da Adrica e | anto-prasileira: em pusca de nossas or            | to - ( tivios )                                                                                                    |                                   |
|                            |                         |                                                   |                                                                                                    |                                   |
|                            |                         |                                                   |                                                                                                    |                                   |
|                            |                         | vioria I. Marr. I. Bererva I. Sebrardo da S       | mariationa                                                                                                    |                                   |

Pronto! Você receberá um e-mail confirmando a solicitação de empréstimo. A Biblioteca entrará em contato via e-mail para agendar a retirada do material.

**ATENÇÃO:** Lembramos que as quantidades máximas de empréstimos para alunos é de 5 (cinco) obras, e para servidores é de 7 (sete) obras.

![](_page_11_Picture_6.jpeg)

![](_page_11_Picture_8.jpeg)

#### TUTORIAL DE AGENDAMENTO ATRAVÉS DO CATÁLOGO PERGAMUM

#### **CONTATO:**

Biblioteca: biblioteca.rgt@ifsp.edu.br

Coordenação de Biblioteca (CBI): cbi.rgt@ifsp.edu.br

Portal: <u>www.rgt.ifsp.edu.br</u>

Facebook: <a href="https://www.facebook.com/IfspBibliotecaDoCampusDeRegistro">www.facebook.com/IfspBibliotecaDoCampusDeRegistro</a>

Instagram: <u>www.instagram.com/bibliotecaifspregistro</u>

Endereço: Av. Clara Gianotti de Souza Nº 5.180, Agrochá Registro/SP - CEP: 11.900-000

![](_page_12_Picture_9.jpeg)

![](_page_12_Picture_10.jpeg)

![](_page_12_Picture_12.jpeg)